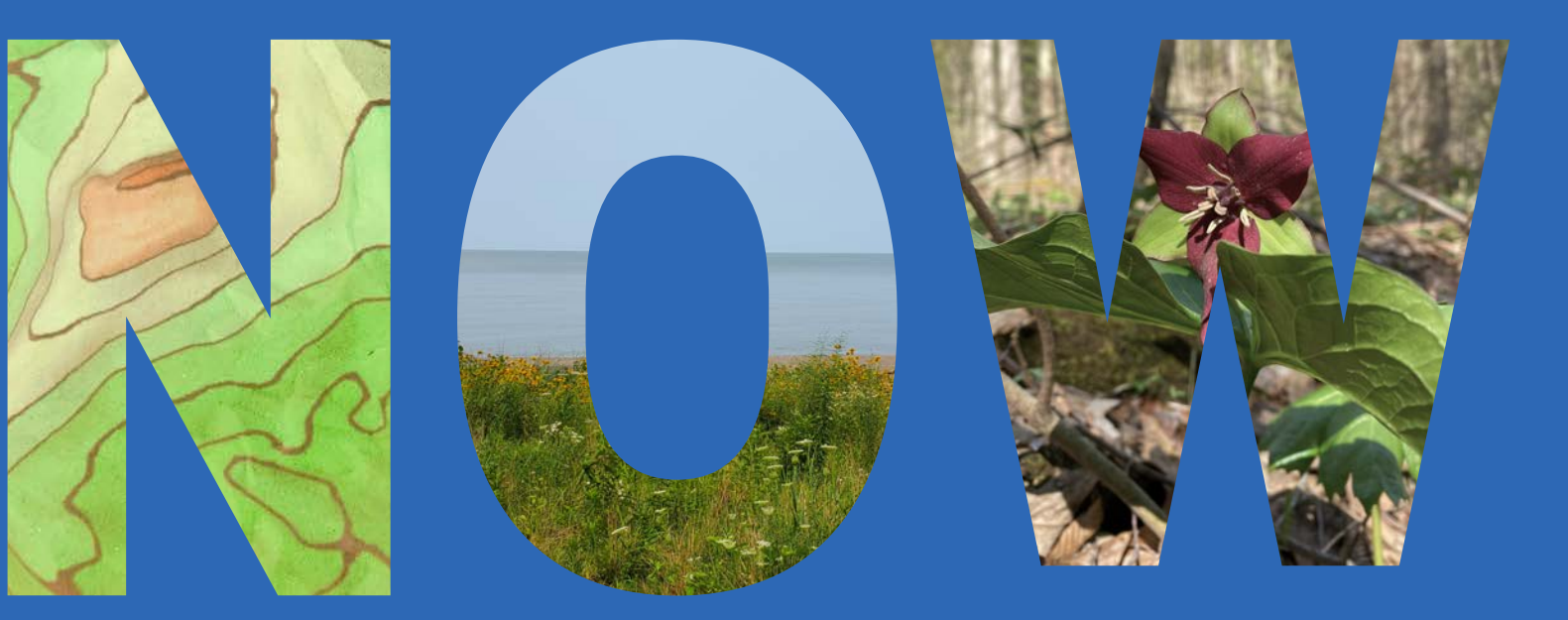

# **CORPS** 2022-2023

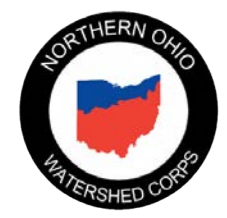

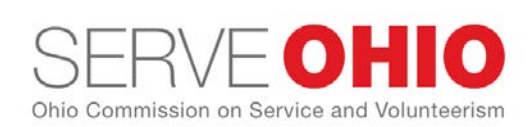

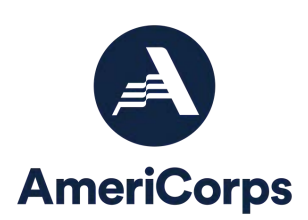

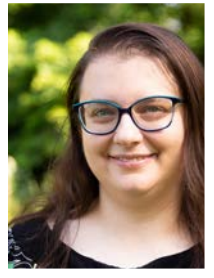

**Heather Beukeman** Watershed Steward **Chagrin River** Watershed Partners

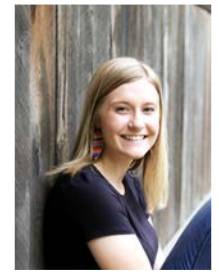

**Cora Crilow** Conservation **Program Assistant** Ashland SWCD

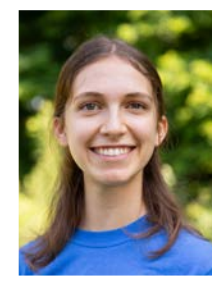

Sarah Brunot Education and **Outreach Specialist Chagrin River** Watershed Partners

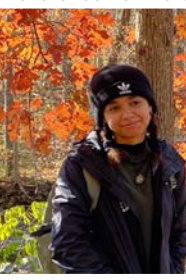

**Chynna Ingram** Trails Assistant Cleveland Metroparks

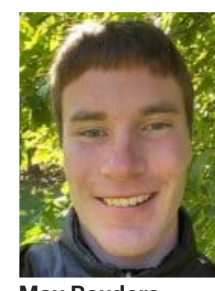

Max Bauders Core+Outer Trails Assistant Holden Forests+Gardens

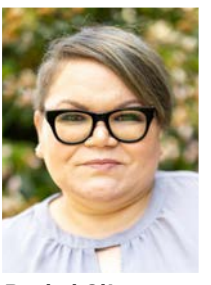

**Rachel Clingman** Outreach and **Education Specialist** TCWP

**Isabel Neeley** 

**Field Station** 

Assistant

UAFS

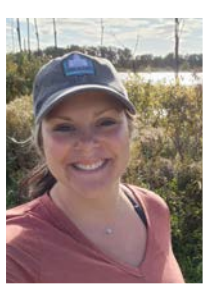

Kathryn Burnsworth Conservation Program and Outreach Specialist Holden F+G Erie SWCD

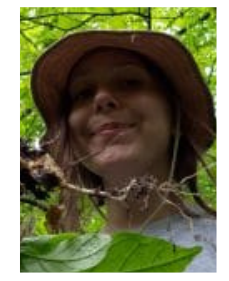

**Mel Dopirak Conservation Specialist** 

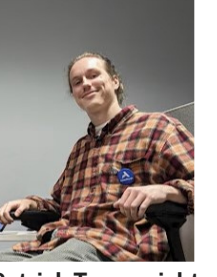

**Patrick Trauernicht Community Forestry** Specialist WRLC

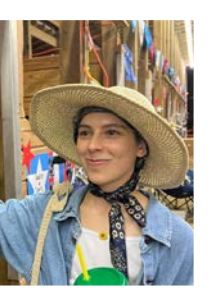

Julie Olivo Educator/Coordinator Cuyahoga SWCD

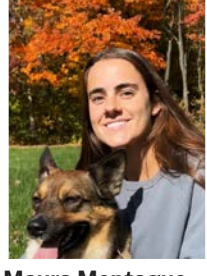

Maura Montague Natural Resources Technician **Cleveland Metroparks** 

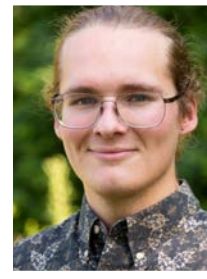

**Blake Erman** Natural Resources Technician **Cleveland Metroparks** 

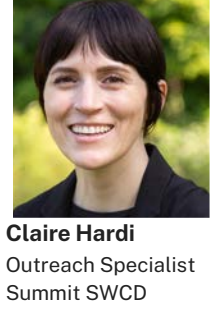

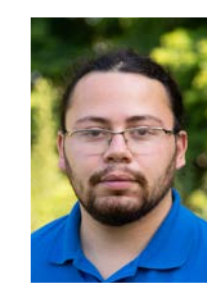

Victor Serrano **Outreach Specialist** Lake SWCD

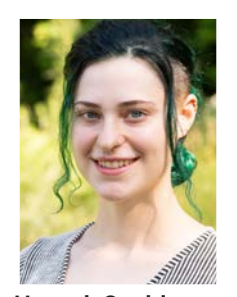

Hannah Goulder **Core Natural Areas** Asst. Holden F+G

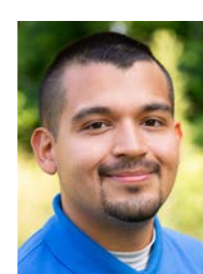

Julio Olivarez **NEO H/CLEB Restoration Crew Member** The Nature Conservancy r

## **NOWCorps** 2022-2023

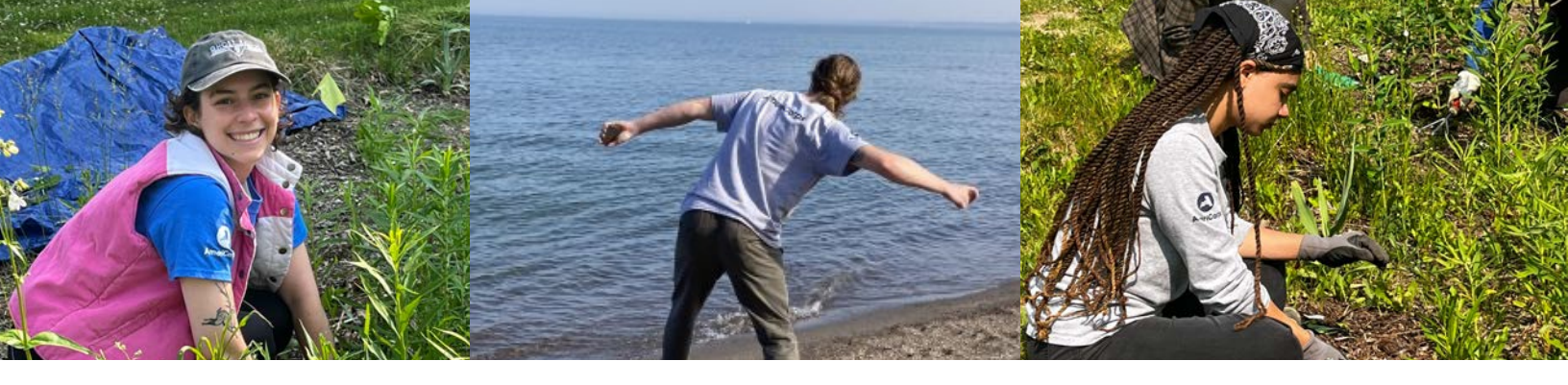

## **MONTHLY TRAININGS**

November: ESWCD, Tree Planting December: TCWP, Data and Celebration! January: N/A February: TCWP, Ethnobotany March: Holden F+G, Networking and Hike April: TCWP, Stormwater Prep May: Cleveland Metroparks, Green Infrastructure June: UAFS, Rain Garden Cleanup July: Beach Cleanup! Life After AmeriCorps August: ESWCD, Kayaking! September: EOY Presentations

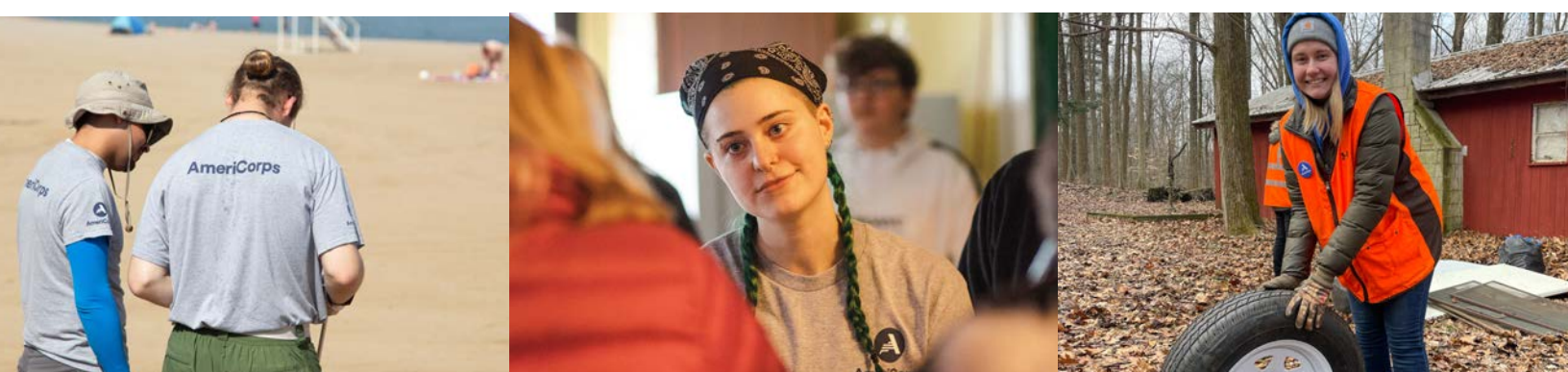

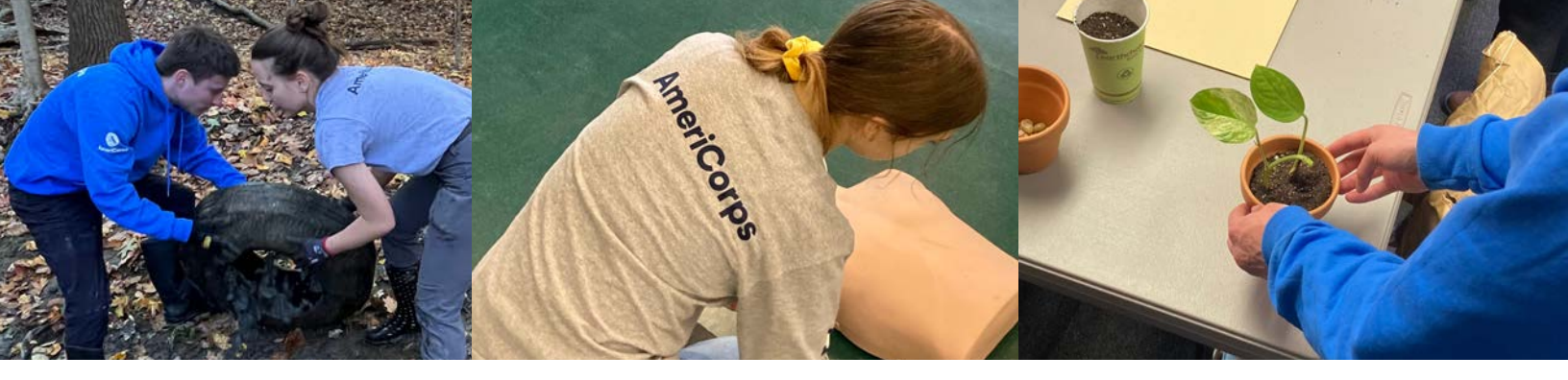

## DAYS OF SERVICE 2022-2023

### Make a Difference Day:

10/22/22 Walton Hills Stream Cleanup

### **Martin Luther King Jr. Day:**

01/16/2023 Cleveland Seed Bank Seed Swap

### **Global Youth Service Day:**

5/19/2023 Maple Heights High School (with CSWCD)

### ServeOhio Day:

6/24/23 Highland Heights Cleanup (with CSWCD and SCA)

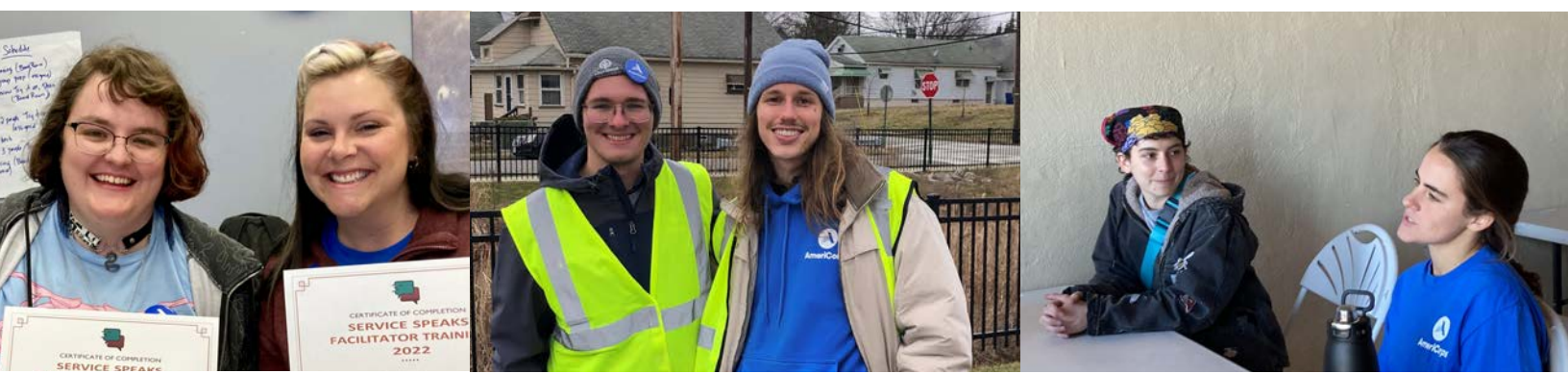

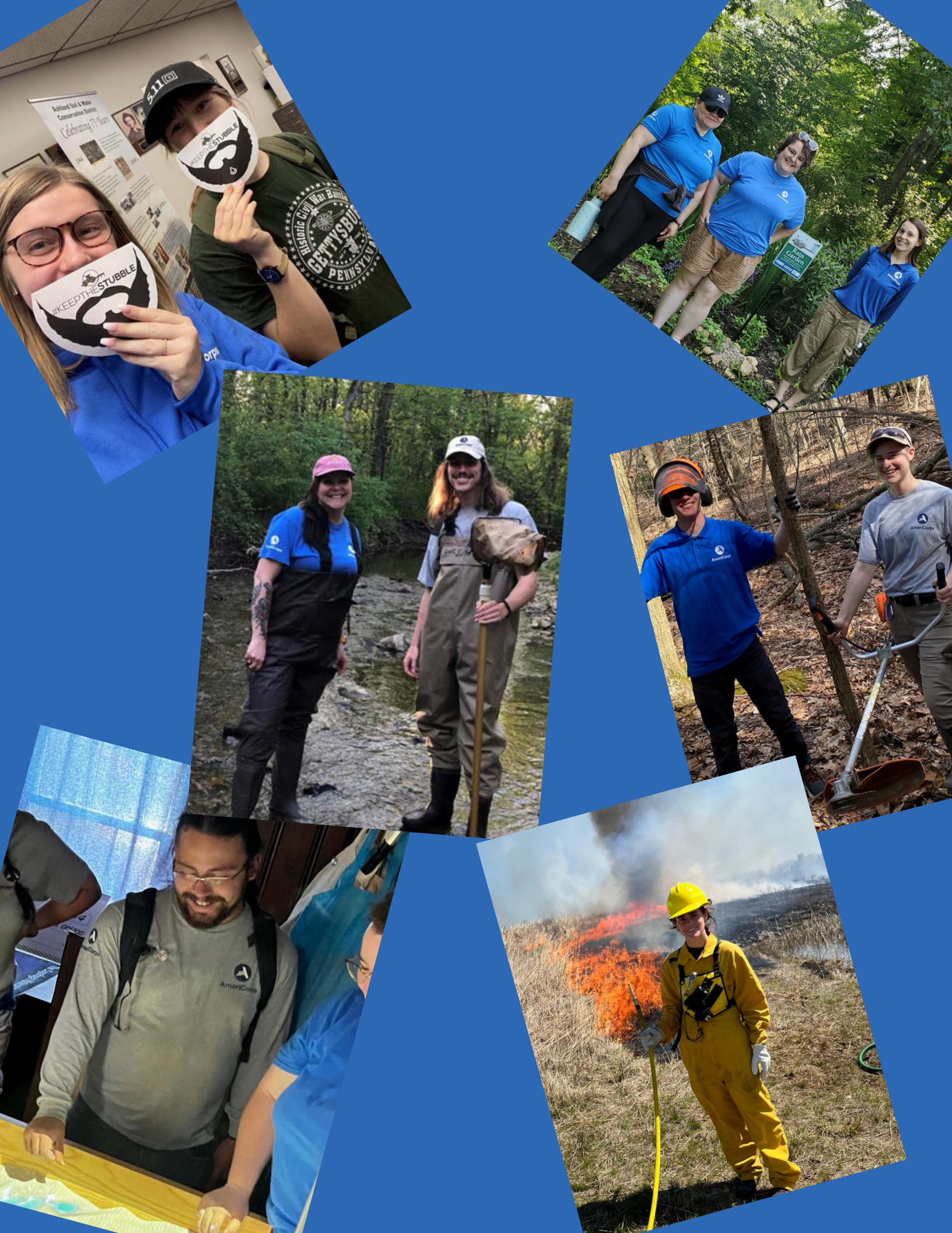

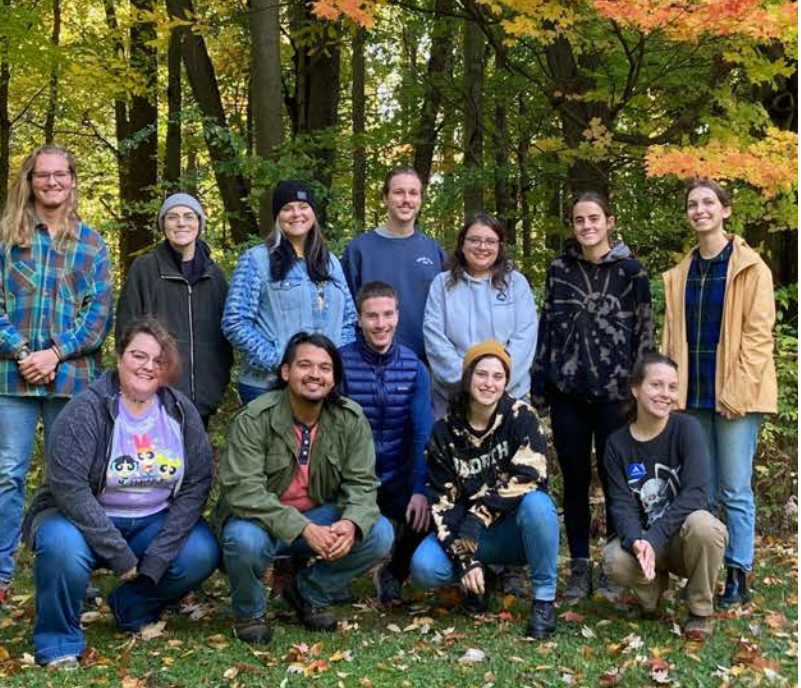

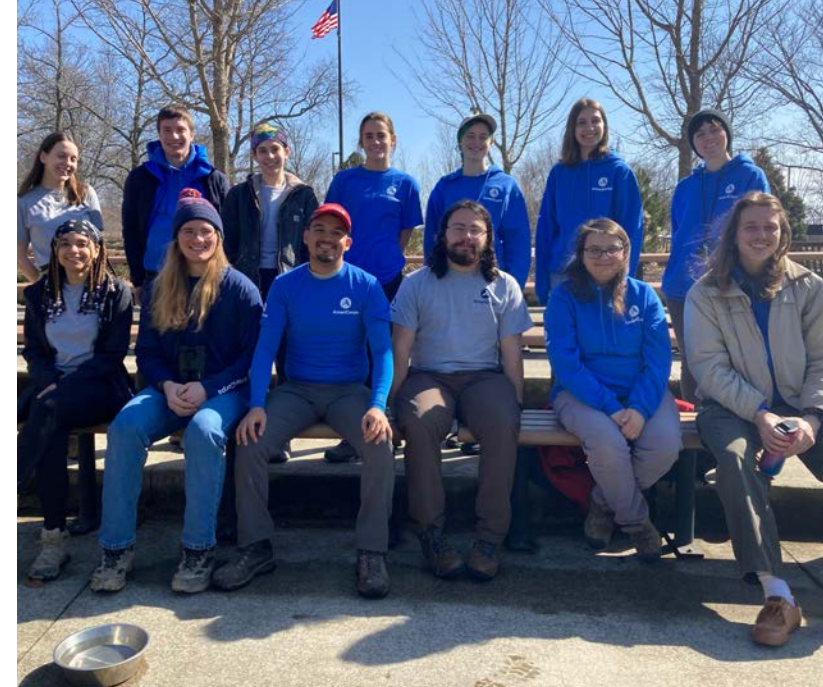

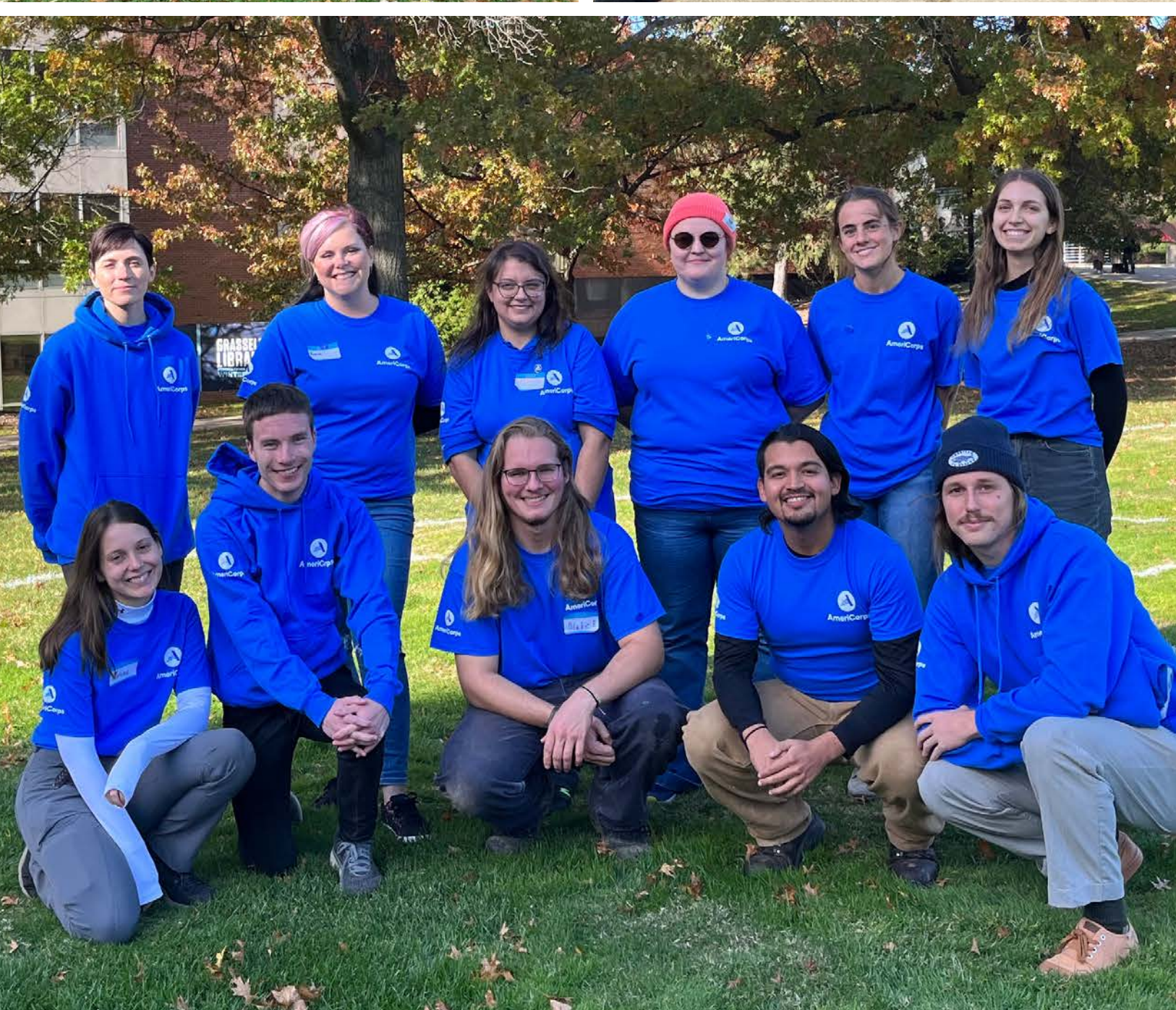

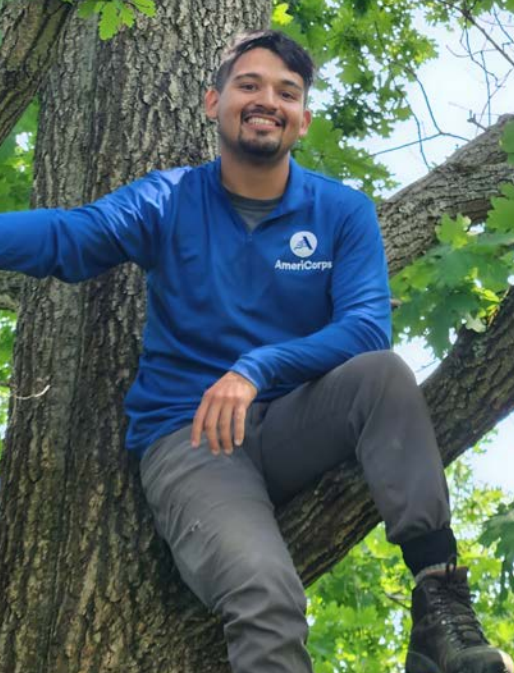

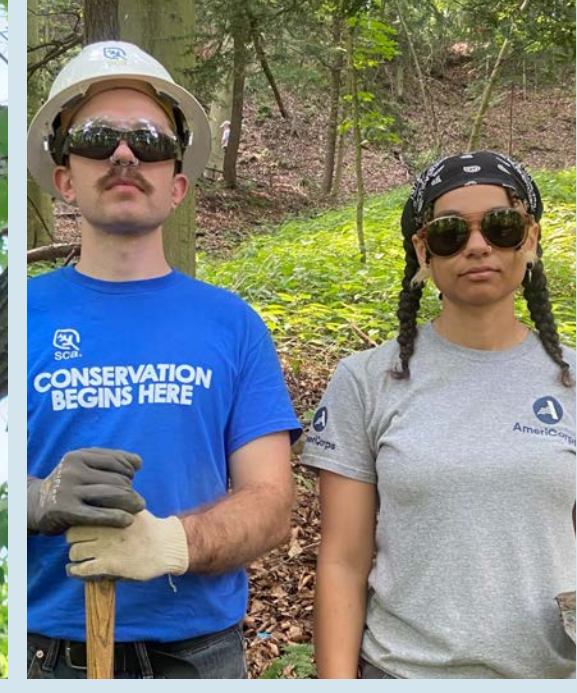

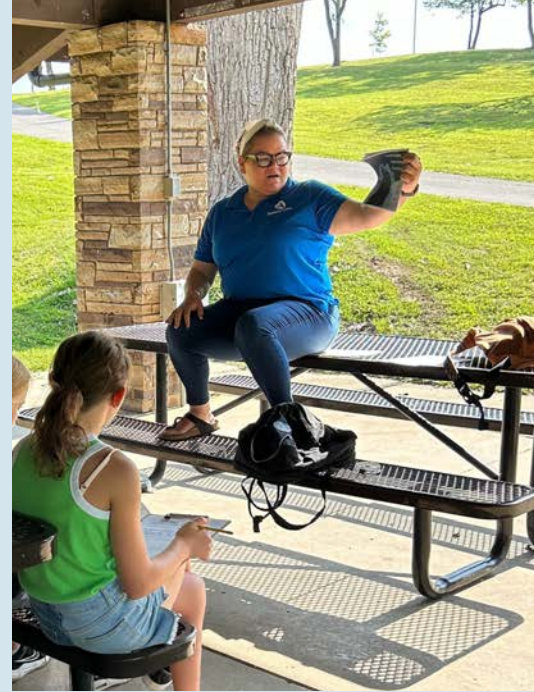

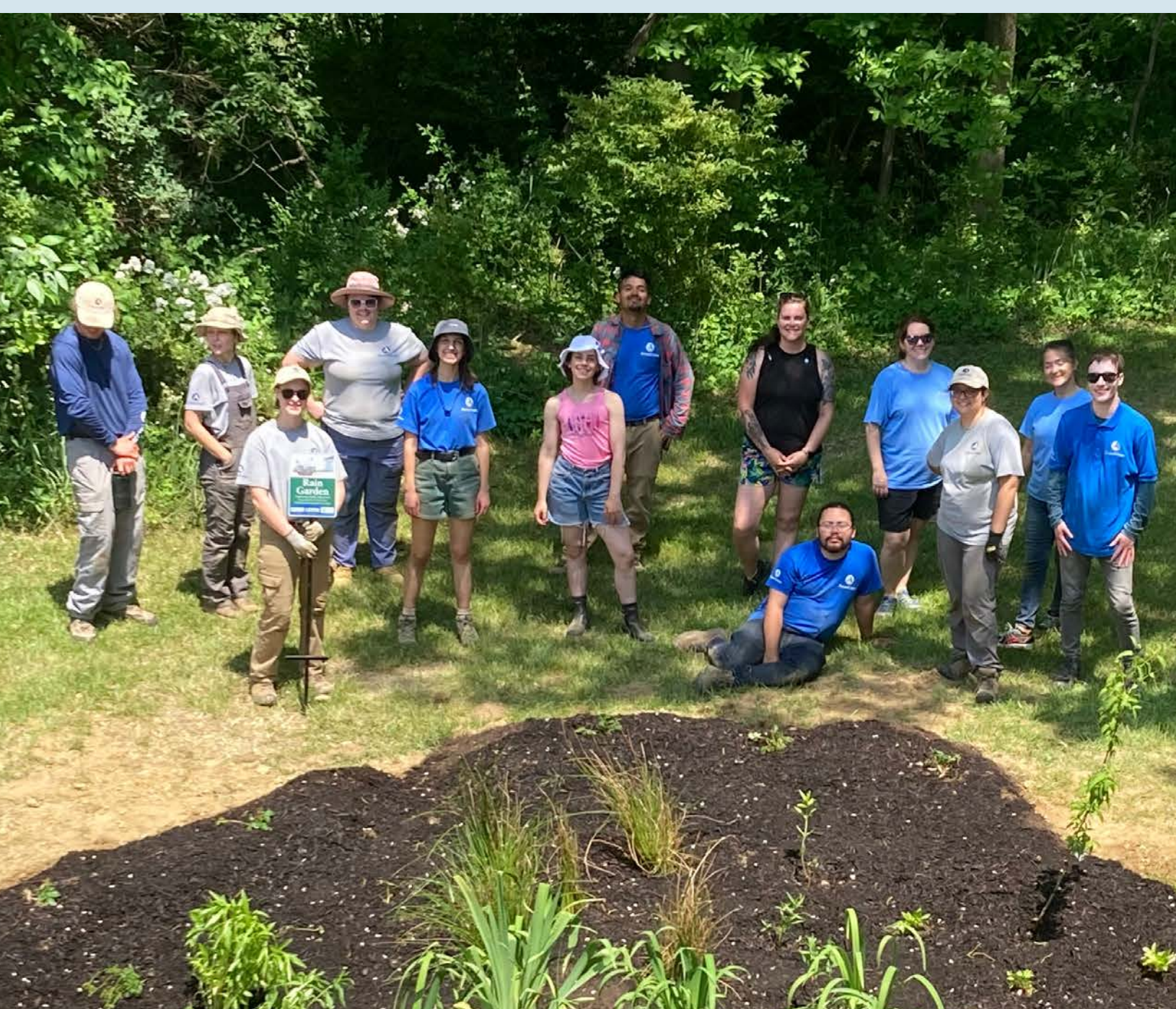

## **JOB RESOURCES**

### **Job Boards**

https://www.conservationjobboard.com/

https://wfscjobs.tamu.edu/job-board/

https://goodfoodjobs.com/

https://www.esa.org/nextgencareers/resources/job-sites

**Resume Resources** https://careercenter.umich.edu/article/resume-resources

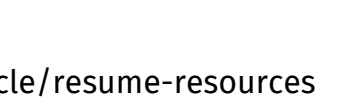

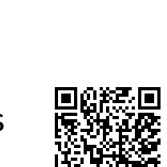

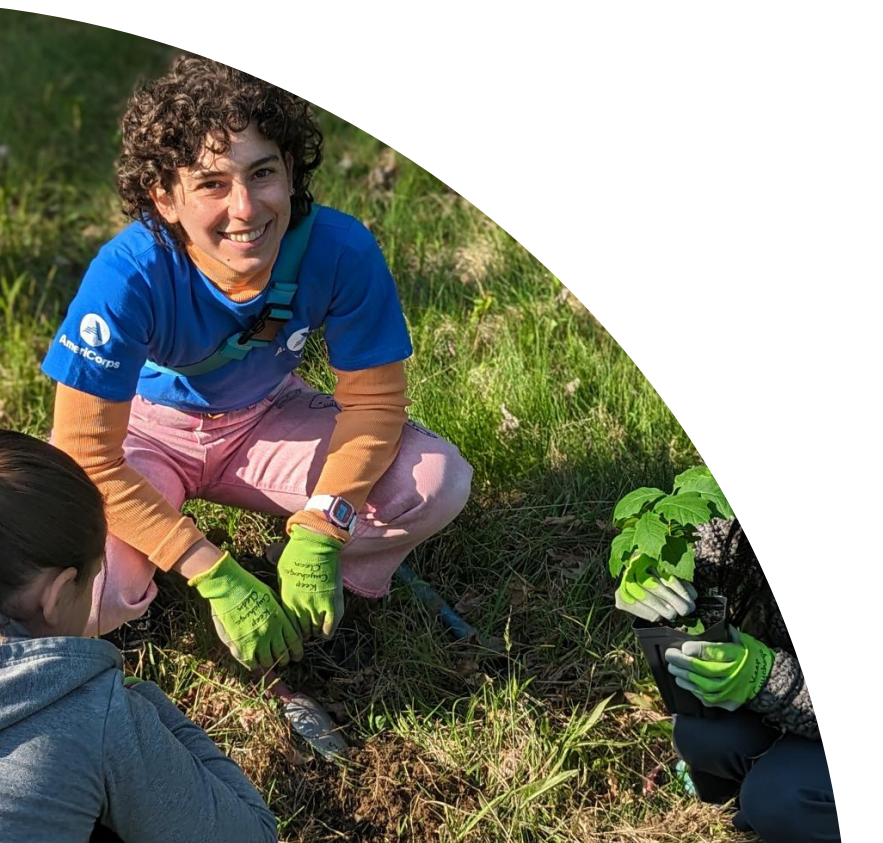

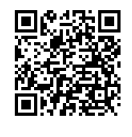

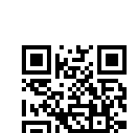

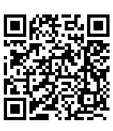

### **NOWCORPS DATA TOTALS 2022-2023**

### **OCTOBER-AUGUST**

1 symbol=10/unit

Removed 289+ bags of invasive vegetation

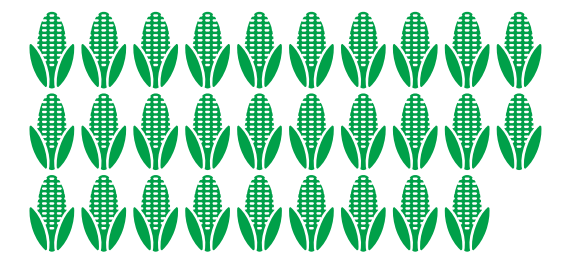

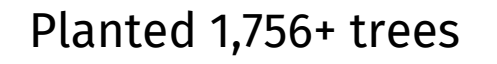

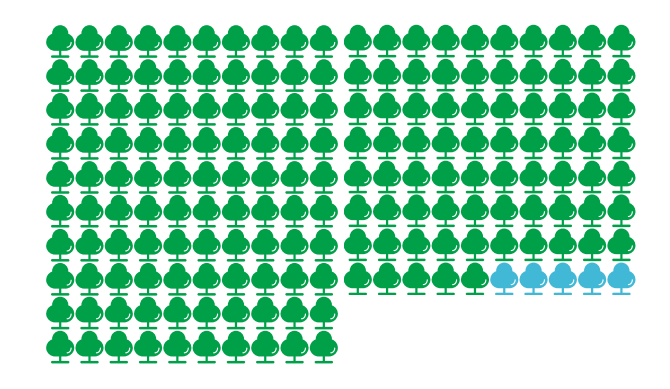

### Provided Environmental Education to 1,203+ people

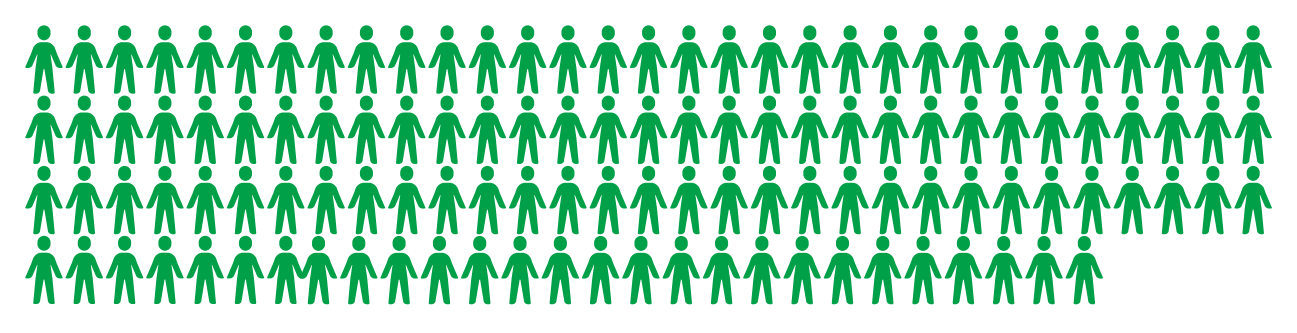

Earned at least 96 Certficates

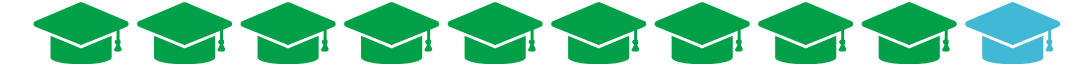

## **ELEVATOR PITCH**

#### Steps:

- 1. Introduce yourself with first and last name
- 2. State your previous experience/title
- 3. Say something you learned or excel at
- 4. Tie it up!

#### Example:

Hi! I'm Jane Smith and I served at Holden Forests and Gardens through the NOWCorps program. NOWCorps is an AmeriCorps program funded by ServeOhio, Ohio's state commission for volunteerism. At Holden, I mitigated invasive species, studied native plants, and helped with trail maintenance. It was a great opportunity to learn more about Ohio's environment and natural history. I absolutely loved it and learned that I'd like to have a career within the natural resources field. Do you have any advice for someone just starting their career?

#### TIPS:

- 1. Your elevator pitch will change depending on the context. However, it helps to have a basic script!
- 2. Ask personable questions or for advice!
- 3. It will feel awkward at first, but practice helps!

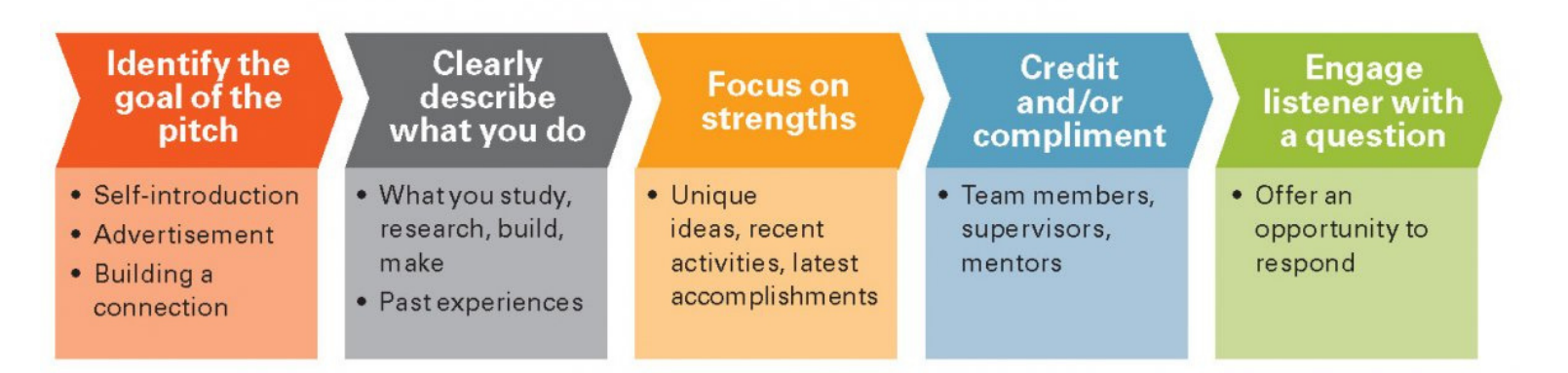

Remember: NOWCorps is an AMERICORPS program funded by SERVEOHIO.

## **SEGAL EDUCATION AWARD FAQS**

#### When Will I Receive My Award?

You will receive the award in about a week after you are fully exited from the program.

#### How Long Do I Have to Use My Award?

The Segal Education Award expires after 7 years.

### How Do I Use My Education Award?

After logging into myamericorps, click the 'Education Award' tab, located on the left side of the screen. Then, you will fill in how much of the award you want to use and which institution you would like to use it for. Ensure you are entering the correct institution (if using for loans you will want to enter your loan provider, not the educational institution).

### What Can I Use My Award On?

You can use the award on qualified student loans, classes at any Title IV school, and for other qualifying institutions, such as NOLS (National Outdoor Leadership School). Check americorps.gov for all qualified institutions.

### Is the Award Taxed?

- Both interest payments and payments from educational award accounts have been determined to be taxable income. They are included as income in the tax year the payment is mailed to the school or loan company.
- .An IRS form 1099 (Misc Income) will be mailed to the member in January following each year in which at least \$600 worth of payments were made on the member's behalf.

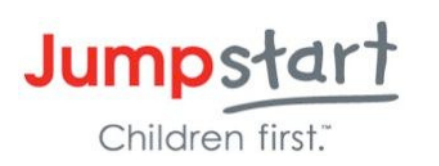

#### How to Access the Segal AmeriCorps Education Award

Step 1: First, conduct research to decide when and how to use the Segal AmeriCorps Education Award. There are several resources available for this.

AmeriCorps website: www.americorps.gov Education award information website: http://edaward.org AmeriCorps Alums website: www.americorpsalums.org

Step 2: Create a My AmeriCor<u>ps account or log in to your</u> existing account. If you have an existing account, skip to step 3.

|                                                                                                 | Go t <u>o https://my.americorps.gov/mp/login.d</u> o                                                                                       |
|-------------------------------------------------------------------------------------------------|----------------------------------------------------------------------------------------------------|
| login<br>Forgot your Username?   Forgot your Password?   Login Help                             | (Note: the website address starts with <b>htt<u>ps and</u><br/><u>there is no www)</u><br/>Click "Register to create a new Member/Alum</b> |
| Apply to Serve 👔                                                                                | account" at the bottom of the page.                                                                                                    |
| Search Listings 🛛                                                                               |                                                                                                    |
| Register to create a new Member/Alum account                                                    | $\neg$                                                                                                    |
| Register to create a new Institution account                                                    |                                                                                                    |
| werpment computer system. This computer system, including all related equipment, networks, soft |                                                                                                    |

Complete the information and click submit. After submitting your information, you will be instructed to click a link that has been sent to your e-mail. Open the e- mail and click the link, which will bring you to a page to create a username and password. **Be sure to keep a record of your username and password in a safe place!** 

| Wember/Alum Information |               |
|-------------------------|---------------|
| * Last Name:            |               |
| * Date of Birth:        | (mm/dd/yyyy)  |
| * SSN:                  | eg. 123456789 |
| * E-mail:               |               |

Step 3: View the available options on the panel to the left and choose to create the education award payment request.

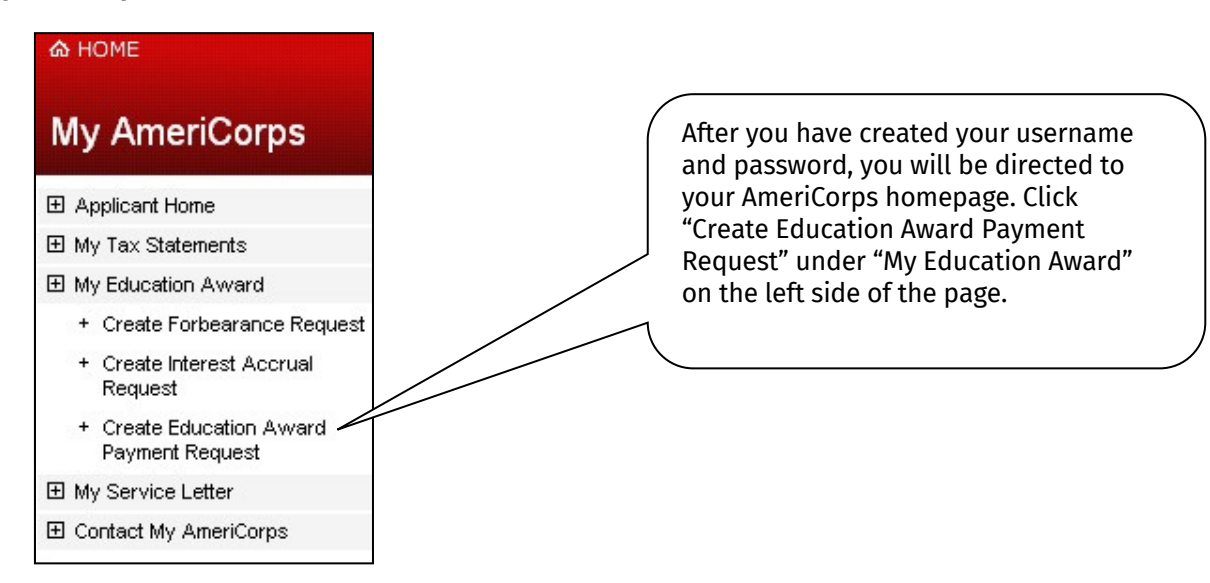

Step 4: Authorize how you would like to use your award.

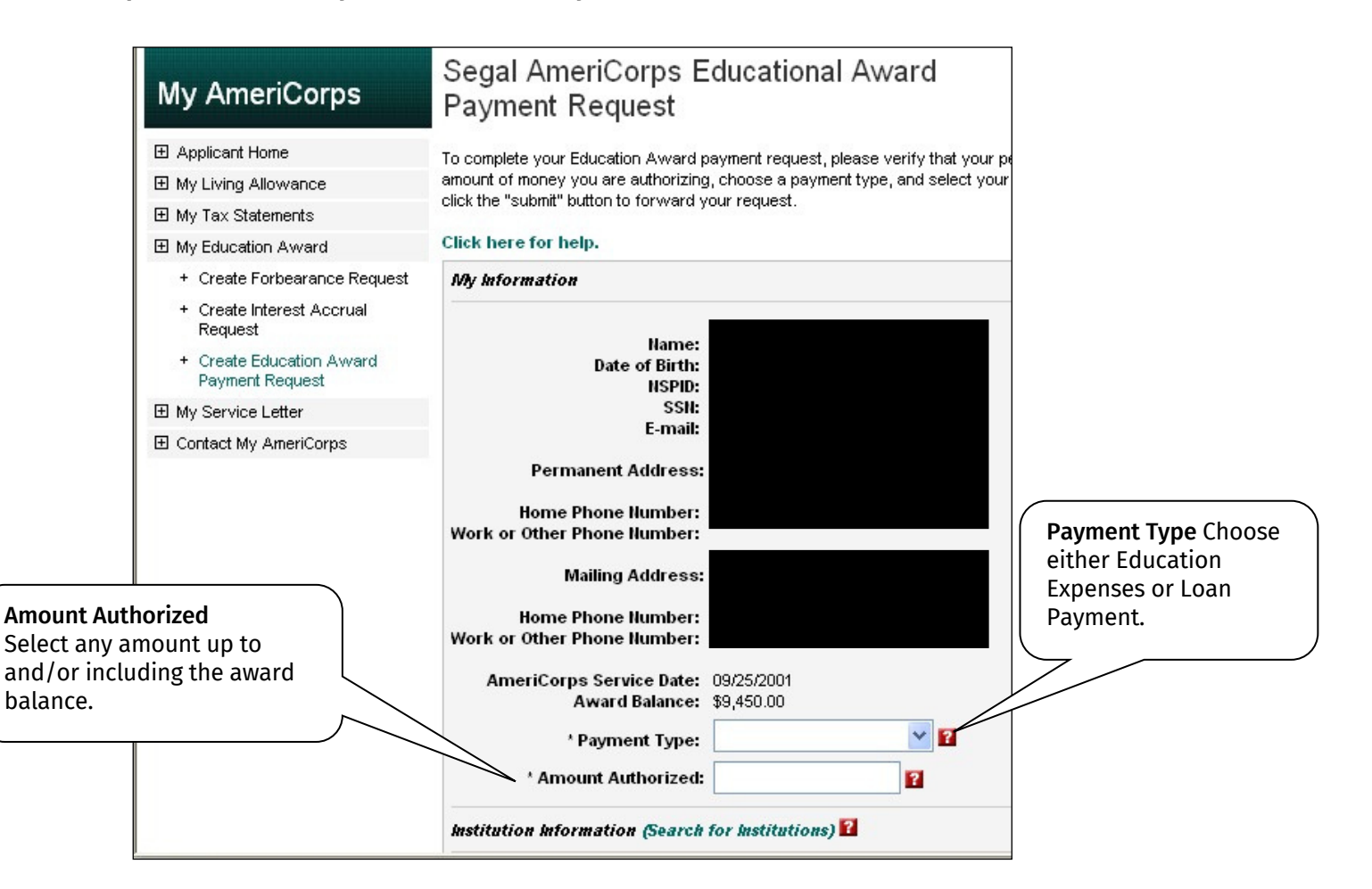

| must also select<br>You have to indica<br>semester you war<br>AmeriCorps Educa<br>You must be enro<br>college/university<br>because the instit<br>verify your enroll | Semester or Term'<br>ate for which<br>it to use your Segal<br>ition Award.<br>lled at the<br>/ for this semester<br>aution will need to<br>ment.                                                                                                    | AmeriCorps Service Date<br>Award Balance<br>* Payment Type<br>* Semester or Term<br>* Amount Authorized                                                                                                    | : 09/25/2001<br>: \$9,450.00<br>: Education Expenses ♥ ?<br>: Spring 2008 ?<br>: 1,000.00 ?           |
|----------------------------------------------------------------------------------------------------|----------------------------------------------------------------------------------------------------|----------------------------------------------------------------------------------------------------|----------------------------------------------------------------------------------------------------|
| <b>Institution Information (Se</b><br>Please select an institution to                                                                                                | arch for Institutions) 12<br>send this request to by clicking th                                                                                                    | e "Search Institutions" link above.                                                                                                    | <b>Search for Institutions</b><br>Click here to choose<br>your university or loan<br>holder name.     |
| Corporation for<br>NATIONAL &<br>COMMUNITY<br>SERVICE                                                                                                    | My AmeriCorps<br>Your Place to Manage Your AmeriCorps                                                                                                    | Contact My AmeriCorps   Site Help   Logout<br>Experience FONT SIZE: Default   Large                                                                                                    |                                                                                                    |
| 🗟 НОМЕ                                                                                                    |                                                                                                    |                                                                                                    |                                                                                                    |
| My AmeriCorps                                                                                                    | Search Institutions                                                                                                    |                                                                                                    |                                                                                                    |
| My AmeriCorps                                                                                                    | Search Institutions<br>To search for an institution use any or all of<br>• When searching for a school, tr<br>nothing comes up.<br>• When searching for a loan hold<br>for example, AES and American to<br>have only one payment address i<br>happens to be in Pennsylvania).<br>• For US Dept. of Education loans | of the fields below and click the search button. Hints:<br>y searching by state first for best results, but try more than one possibility<br>ier, enter the first letter of the name (there may be more than one version<br>Educational Service). Loan holders may have multiple addresses but they<br>n this system (for example, Sallie Mae has one payment address, which<br>y please search under Direct Loans. | Search for Institutions<br>Type in the name of the<br>institution or loan holder<br>and click search. |

| 💩 НОМЕ                                                         |                         |                              |              |           |             |                         |                           |                                |
|----------------------------------------------------------------|-------------------------|------------------------------|--------------|-----------|-------------|-------------------------|---------------------------|--------------------------------|
| My AmeriCorps                                                  | Institution S           | earch: Result                | s            |           |             |                         |                           | Search for Institutions        |
| Applicant Home                                                 | Below is a list matchin | g the criteria you entere    | d. Please s  | select an | institution | n from the list below b | by clicking on its name.  | chow we Click on the           |
|                                                                | If you cannot find your | r institution, either searcl | h again or e | choose "n | ot found'   |                         |                           | show up. Click on the          |
| My Education Award                                             | Results 1 I nrough 1    |                              |              |           |             | Your se                 | earch returned 1 results. | name in red to verify this is  |
| + Create Forbearance Request                                   | Name                    | Street Address)              | City         | State     | Zin         | Title IV Fligible       | VA Approved               | the institution or loan holder |
| + Create Interest Accrual<br>Request                           | Wheelock College        | Financial Aid Office         | Boston       | MA        | 02215       | Yes                     | No                        | you want to select.            |
| <ul> <li>Create Education Award<br/>Payment Request</li> </ul> |                         |                              |              |           |             |                         |                           |                                |
|                                                                |                         |                              |              |           |             | search                  | again not found           |                                |

| Institution Name        | Vheelock College                                            | Search for Institutions<br>The search results will<br>automatically enter |
|-------------------------|-------------------------------------------------------------|---------------------------------------------------------------------------|
| Correspondence Address: | Financial Aid Office<br>200 The Riverway<br>Boston MA 02215 | addresses for the institution.<br>This information must be                |
| Payment Address:        | Financial Aid Office<br>200 The Riverway<br>Boston MA 02215 | submitting the request.                                                   |
|                         |                                                             |                                                                           |

| Certify and Submit 👔                                                                                                    |                                                                                                    |
|----------------------------------------------------------------------------------------------------|----------------------------------------------------------------------------------------------------|
| <ul> <li>I authorize the amount indicated above to be paid to the loan holder or educational institution named above.</li> <li>I certify that I have not been convicted, since the completion of my AmeriCorps service, of the possession or sale of a controlled substance.</li> <li>I further certify that I have received a high school diploma or its equivalent.</li> <li>I authorize the release of any loan information to the National Service Trust.</li> </ul> | <b>Certify and Submit</b><br>Check the boxes to<br>authorize your<br>information and<br>click submit |
| I certify that all of the information I have provided is true and correct. I understand that a knowing and willful false<br>statement on this form can be punished by a fine or imprisonment or both pursuant to Section 1001 of Title 18, USC.<br>If you are unable to make these certifications, please contact the help desk at 1-888-507-5962 and we will inform you<br>of what you must do to be eligible to use the award.                                         |                                                                                                    |
| cancel submit                                                                                                    |                                                                                                    |

After you submit the information, you should receive an e-mail from epayments@AmeriCorps.gov that lets you know that your request is **pending**. You will receive another e<u>-mail (about 1-2 weeks later)</u> letting you know that your request was **processed** (and the education award went through).

If you experience any problems with this system, you should contact the AmeriCorps National Service Trust at 1-800-942-2677. The office is open from 7AM – 8PM EST.

## THANK YOU FOR ALL THAT YOU DO!

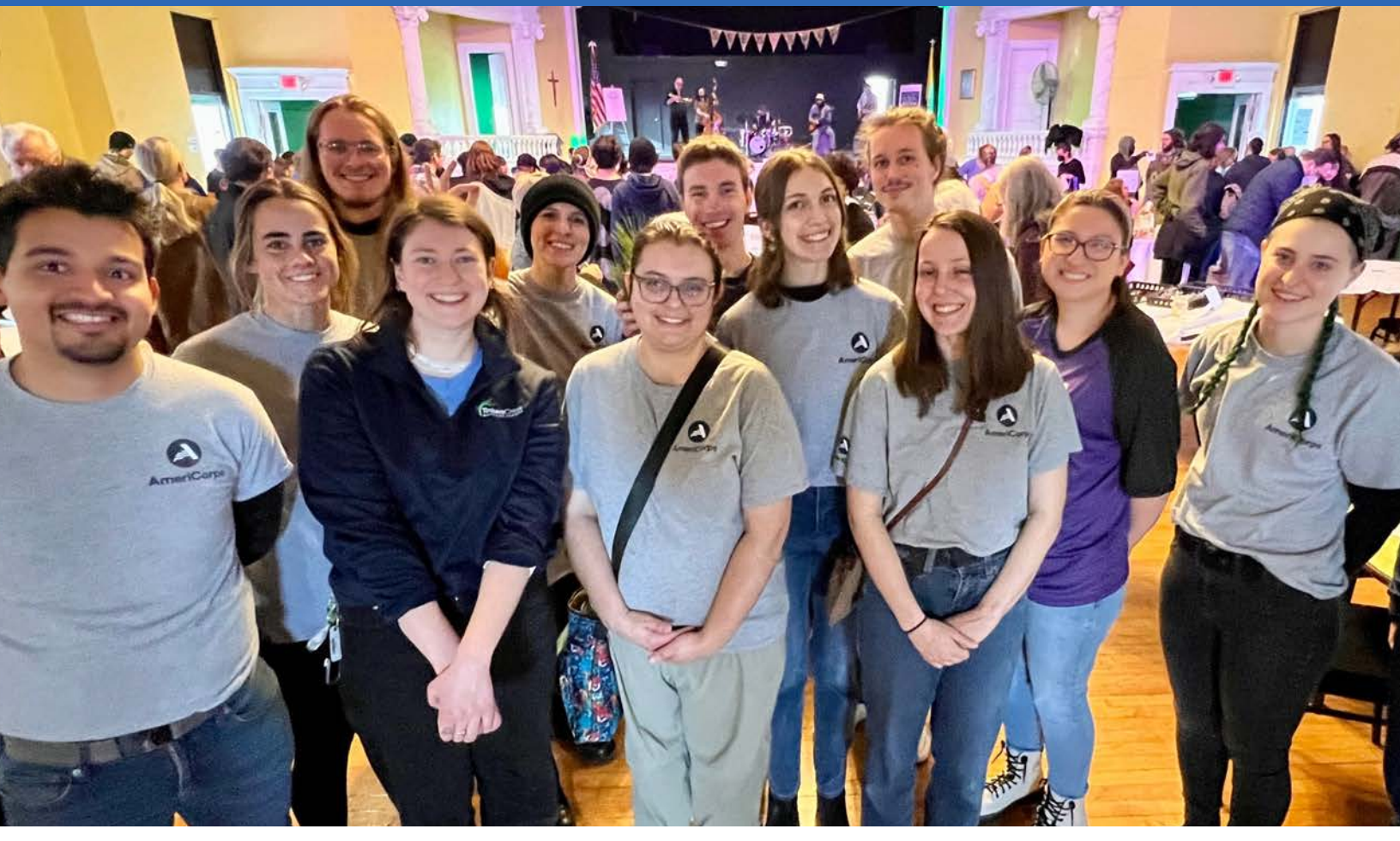

**STAY IN TOUCH!** 

CLAIRE@TINKERSCREEK.ORG ANGELA@TINKERSCREEK.ORG

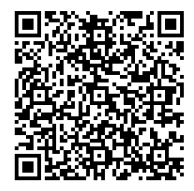